Doc No. :PT-HMOC-OPS-FOP-6001-OPS-OAH Fop Issue : 3.0

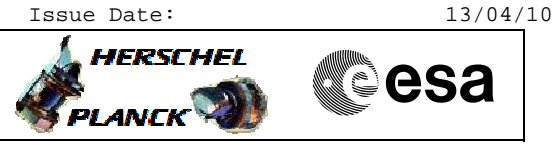

# Procedure Summary

## Objectives

MCS setup of AD protocol

### Summary of Constraints

none

#### Spacecraft Configuration

Start of Procedure

TC in BD mode

End of Procedure

TC in AD mode

#### Reference File(s)

Input Command Sequences

Output Command Sequences HFD1008

HFD1008

## Referenced Displays

ANDS GRDs SLDs

#### Configuration Control Information

| DATE     | FOP ISSUE | VERSION | MODIFICATION DESCRIPTION                           | AUTHOR        | SPR REF |
|----------|-----------|---------|----------------------------------------------------|---------------|---------|
| 29/11/07 |           | 1       | Created                                            | cmevi-hp      |         |
| 29/11/07 |           | 2       | Description modified.                              | cmevi-hp      |         |
| 16/01/08 |           | 3       | Batch update of TC flags                           | S. Manganelli |         |
| 05/06/08 |           | 4       | Connection test in BD mode added at the beginning. | cmevi-hp      |         |
| 07/07/08 |           | 5       | DB checked.                                        | cmevi-hp      |         |
| 09/07/08 |           | 6       | Sequence flag modified.                            | cmevi-hp      |         |
| 29/07/08 | 1         | 7       | New DB for "Theoretical Model HERSCH_FM9" checked. | cmevi-hp      |         |
| 09/12/08 | 2         | 8       | Editorial                                          | S. Manganelli |         |

Doc No. :PT-HMOC-OPS-FOP-6001-OPS-OAH Fop Issue : 3.0 Issue Date: 13/04/10

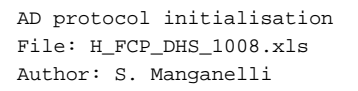

Procedure Flowchart Overview

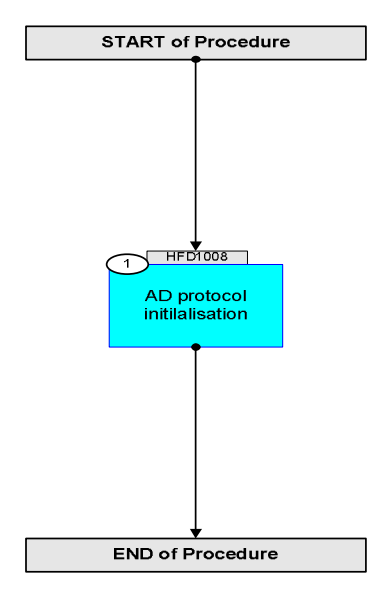

Doc No. : PT-HMOC-OPS-FOP-6001-OPS-OAH Fop Issue : 3.0 Issue Date: 13/04/10

esa

HERSCHEL

AD protocol initialisation File: H\_FCP\_DHS\_1008.xls Author: S. Manganelli

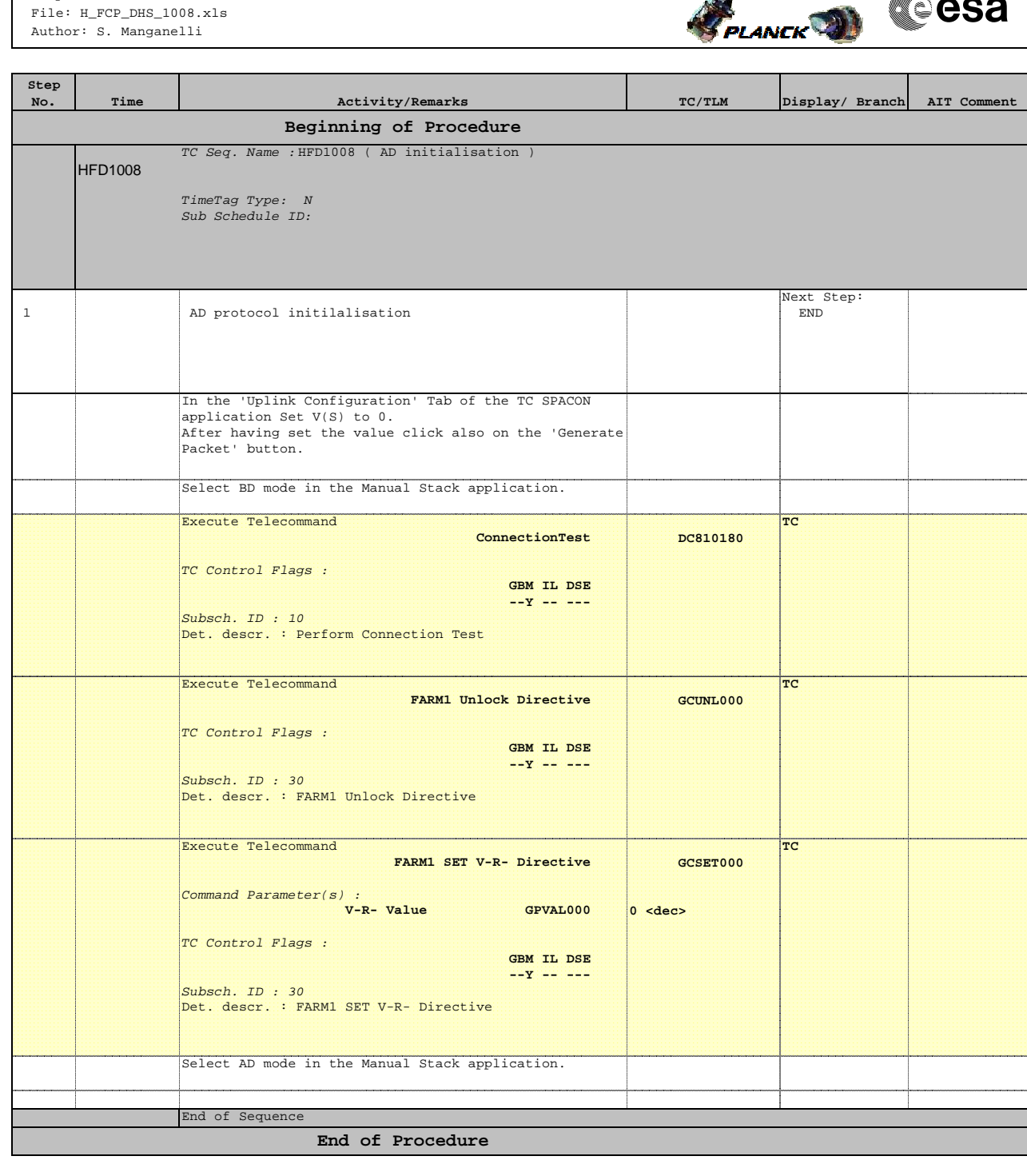